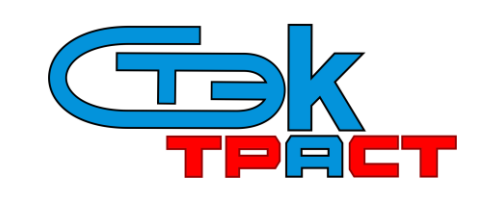

Разработчик: АО «НТЦ СТЭК». Адрес: 454080, г. Челябинск, ул. Энтузиастов, 12б. Тел. тех.поддержки: (351)729-95-52 (многоканальный). e-mail: <u>support@stek-trust.ru</u>, сайт: <u>www.stek-trust.ru</u>

## ПЕРЕНОС СИСТЕМЫ «СТЭК-ТРАСТ» НА НОВЫЙ КОМПЬЮТЕР

Чтобы перенести программу на новый компьютер, необходимо выполнить следующие действия:

1. *Скопируйте со «старого» компьютера на «новый» компьютер папку*, в которой установлена система «СТЭК-ТРАСТ» (по умолчанию C:\TrustClient). Таким же образом можно перенести папку с программой «СТЭК Электронная отчетность».

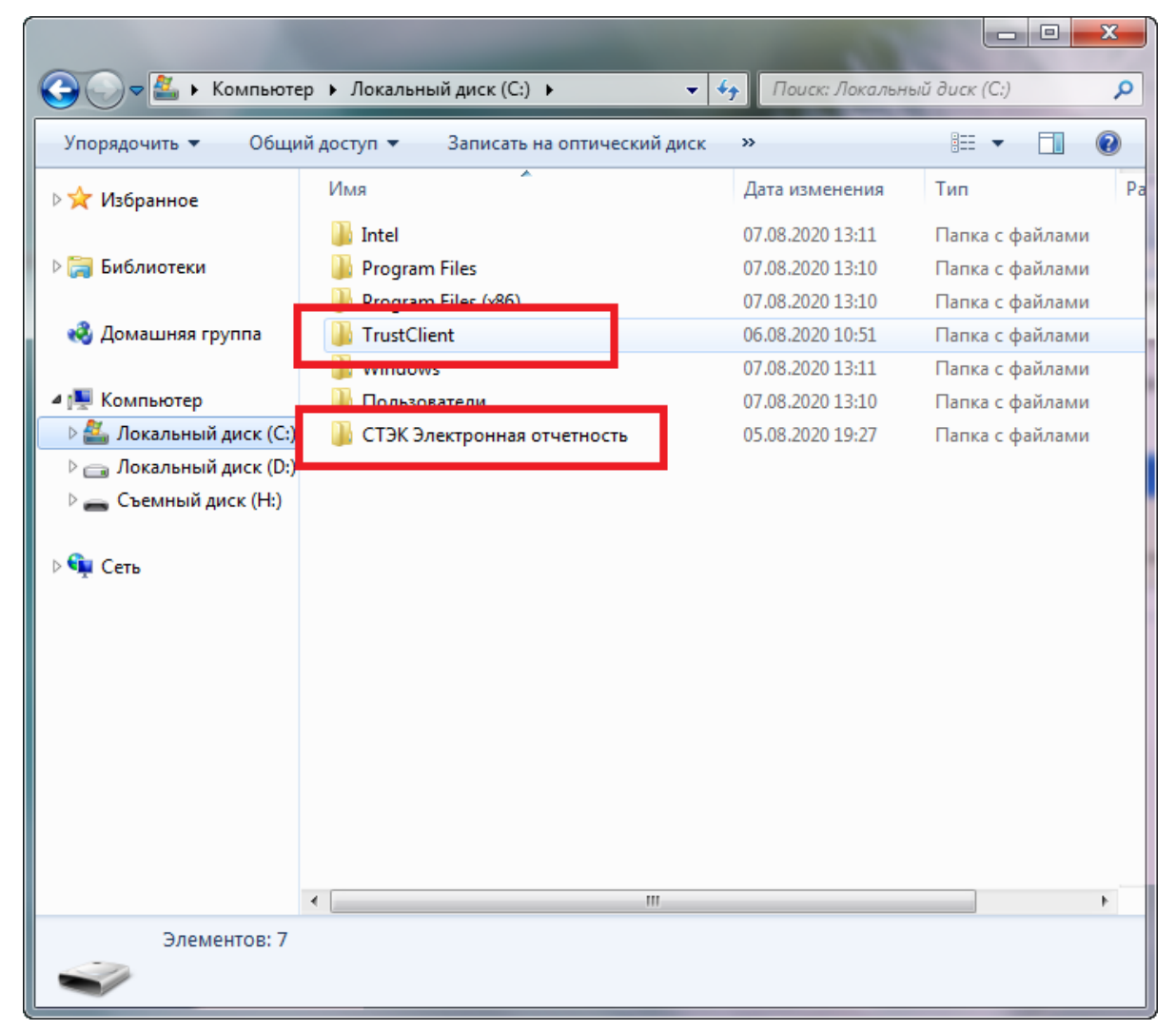

Однако, для настройки автоматического перехода из системы «СТЭК-ТРАСТ» в ПП «СТЭК-Электронная отчетность», и наоборот, необходимо запустить дистрибутивы

этих программ. Загрузить их можно на сайте <u>http://www.stek-trust.ru/zagruzki/programmnye-</u> produkty.

## 2. Установите и настройте средство криптографической защиты информации (СКЗИ «КриптоПро CSP»).

При установке СКЗИ Вам потребуется ввести серийный номер, который указан в Лицензии на использование программного продукта СКЗИ «КриптоПро CSP».

| КРИПТОПРО                                                                                                    | 000 "КРИПТО-ПРО"                                                                                                    |
|----------------------------------------------------------------------------------------------------|----------------------------------------------------------------------------------------------------|
|                                                                                                    | http://www.CryptoPro.ru<br>Info@CryptoPro.ru                                                                                                    |
| Лицензия на право использования СКЗИ "КриптоПро CSP" версии<br>5.0 на одном рабочем месте (годовая)                                                                                                    |                                                                                                    |
| Настоящая простая (неисключительная) Лицензия предоставляет права по использованию программного продукта на одном рабочем месте или сервере в соответствии с его назначением и правилами пользования, изложенными в эксплуатационной документации, следующими способами: устанавливать программный продукт в память электронновычислительной машины, воспроизводить программный продукт путем его записи в память электронно-вычислительной машины и передавать настоящую Лицензию другим лицам. |                                                                                                    |
| Выдана организации (Лицензиату):                                                                                                    | АО "НТЦ СТЭК"                                                                                                    |
| Серийный номер:                                                                                                    | And the second second                                                                                                    |
| Лицензия сформирована:                                                                                                    | ооо "крипто-про"                                                                                                    |
| Дата формирования:                                                                                                    | 31.07.2020                                                                                                    |
| Срок действия лицензии:                                                                                                    | срок действия составляет 15 месяцев и<br>исчисляется с даты формирования,<br>указанной на настоящем бланке. Дата<br>окончания действия:<br>31.10.2021 |
| Конечный пользователь:                                                                                                    |                                                                                                    |
| * Проверить лицензию можно на сайте http://www.cryptopro.ru/check                                                                                                    |                                                                                                    |

*Если у Вас есть лицензия на СКЗИ «КриптоПро CSP»*, но нет дистрибутива (установочного файла), то его можно скачать на сайте <u>https://www.cryptopro.ru/products/csp/downloads</u> (предварительно требуется регистрация на сайте). После установки СКЗИ в панели «КриптоПро CSP» необходимо установить сертификаты.